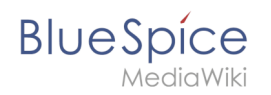

# Inhaltsverzeichnis

| 1. | Handbuch:Semantic MediaWiki/Beispiele/Kundendaten         | . 2 |
|----|-----------------------------------------------------------|-----|
| 2. | Handbuch:Erweiterung/BlueSpiceUserSideBar                 | 6   |
| 3. | Handbuch:Semantic MediaWiki/Beispiele/Kundendaten/Vorlage | 8   |

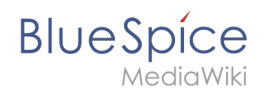

## 2 Beispiel: Kundendaten sammeln

Eine freigegebene Version dieser Seite, freigegeben am 22. Dezember 2020, basiert auf dieser Version.

In diesem Beispiel zu SMW legen wir eine Abfrage für Kundendaten an. Die so erfassten Kundendaten werden am Anfang jeder Kundenseite im Wiki angezeigt.

|    | Standort             | Regensburg       |
|----|----------------------|------------------|
|    | Ansprechpartner      | Erika Mustermann |
|    | Erstkontakt          | 2020/12/11       |
|    |                      |                  |
| Be | eispiel: Kundendaten |                  |

#### Hierzu werden 4 Schritte benötigt:

- 1. Attribute definieren
- 2. Vorlage erstellen
- 3. Formular erstellen
- 4. Kategorie anlegen

#### Attribute definieren

Für unsere Kundenabfrage legen wir 3 Attribute fest:

- Standort
- Ansprechpartner
- Datum des Erstkontakts

1 Wechseln Sie hierzu über den Navigationslink *Globale Aktionen* zu den *Spezialseiten*. Scrollen Sie zum Abschnitt **Formulare**.

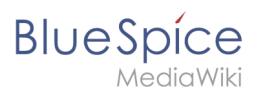

| n 🗎 🌣                         |                                                     | Über BlueSpice                     |
|-------------------------------|-----------------------------------------------------|------------------------------------|
| bale Aktionen 🔹 🔨             | Formulare                                           |                                    |
| Alle Vorlagen                 |                                                     |                                    |
| Begutachtung                  | Abfrage ausführen                                   | Klasse erstellen                   |
| Beobachtungsliste             | Attribut erstellen                                  | Mit Formular hinzufügen            |
| Bewertungen                   | Formular erstellen                                  | Vorlage erstellen                  |
| Bücherverwaltung              | Formulare                                           | Vorlagen                           |
| Datei hochladen               | Kategorie erstellen                                 |                                    |
| Empfehlungen                  |                                                     |                                    |
|                               | Karten                                              |                                    |
|                               |                                                     |                                    |
| Erweiterte Dateiliste         | Karteneditor                                        |                                    |
| Erweiterte Statistik          |                                                     |                                    |
| RSS Feeder                    | Bearbeitungen prüfen                                |                                    |
| Spezialseiten                 |                                                     |                                    |
| Veraltete Seiten              | Bezüglich Versionsmarkierungen konfigurierte Seiten | Seiten mit unfreigegebenen Änderu  |
| WikiExplorer                  | Erweitertes Versionsmarkierungs-Logbuch             | Statistiken zu Versionsmarkierunge |
|                               | Gekennzeichnete unmarkierte Änderungen              | Unfreiaeaebene Seiten              |
| Spezialsseite "Attribut erste | ellen"                                              |                                    |

2

Klicken Sie auf *Attribut erstellen*. Dies öffnet ein Formular zum Erstellen eines neuen Attributs. Geben Sie hier den Namen und Datentyp für das erste Attribut H*at Standort* ein: - Attributname (1): Hat Standort - Datentyp (2): Text

| tributname: Hat Standort 1 Datentyp: Text 2 🗸                                                                                     |                                      |
|----------------------------------------------------------------------------------------------------|--------------------------------------|
| n nur bestimmte Werte zuzulassen, geben Sie diese bitte in Form einer kommagetrennte<br>Ithält, müssen Sie es durch "" ersetzen): | en Liste an (falls ein Wert ein Komm |
|                                                                                                    |                                      |
| Seite speichern Vorschau                                                                                                    |                                      |
| Neues Attribut im Wiki erstellen                                                                                                  |                                      |

Klicken Sie anschließend auf Seite speichern (3). Anschließend wird Ihnen angezeigt, dass das Attribut im Wiki nun verarbeitet bzw. bereitgestellt wird. Sie können diese Nachricht ignorieren.

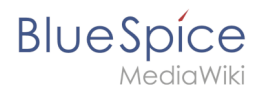

Das Attribut "Hat Standort" wurde solcherart verändert, dass die zugeordneten Datenobjekte mit einem Datenänderungsvorgang neu erarbeitet werden müssen. Daher ist die Seite dieses Attributs bis zu dem Zeitpunkt für Bearbeitungen gesperrt, an dem dieser Vorgang begeschlossen wurde. Hierdurch werden ggf. mögliche Funktionsstörungen oder widersprüchliche Datenanzeigen verhindert. Da der Datenänderungsvorgang abhängig vom Umfang sowie der Abarbeitungsfrequenz der Auftragswarteschlange ist, kann es einen Moment lauern, bis die Seite freigegeben wird und wieder bearbeitet werden kann.

Attribut wird im Wiki generiert.

Für jedes Attribut im Wiki wird eine entsprechende Seite im Namensraum *Attribut* angelegt. Diese Seite enthält die Information zum Datentyp.

- 3 Wechseln Sie erneut zur Seite Spezial:Attribut erstellen . Erstellen Sie das Attribut *Hat Ansprechpartner* mit Datentyp *Text*.
- 4 Wechseln Sie erneut zur Seite Spezial:Attribut erstellen . Erstellen Sie das Attribut *Hat Erstkontakt* mit Datentyp *Datum*.

**Tipp:** Erstellen Sie sich in Ihrer <u>persönlichen Navigation</u> einen Quicklink, um schnellen Zugriff auf alle Spezialseiten zum Erstellen ihrer Attribute, Vorlagen und Formulare zu erhalten. Geben Sie hierzu einfach folgenden Link in Ihre Navigation ein: \*[[Spezial: Spezialseiten#Formulare]]

Sie können alle Attribute, die in Ihrem Wiki erstellt wurden, jederzeit über die Seite *Spezial: Attribute* einsehen.

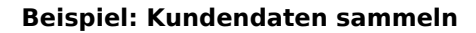

| BI | U | е | S | р  | íce    |  |
|----|---|---|---|----|--------|--|
|    |   |   | M | ed | iaWiki |  |

| Attrib                                                | ute                                                                                                    |
|-------------------------------------------------------|----------------------------------------------------------------------------------------------------|
| Diese Spezialse<br>Vartungsskript<br>lifferenzierte A | ite listet die Attribute& und den Umfang ihrer Nutzung in diesem Wiki auf. Es wird empfohlen regelmäßig das<br>zur Aktualisierung der Nutzungsstatistik& auszuführen, um stets eine aktuelle Übersicht zu haben. Für eine<br>nsicht gibt es zudem die Spezialseiten für nicht genutzte und gewünschte Attribute. |
| Hier sind <b>3</b> E                                  | gebnisse, beginnend mit Nummer <b>1.</b>                                                                                                    |
| Zeige (vorher                                         | ige 50   nächste 50) (20   50   100   250   500)                                                                                                    |
| Attribute anze                                        | igen, die Folgendes enthalten:                                                                                                    |
| Hat                                                   |                                                                                                    |
| Anwenden                                              |                                                                                                    |
| Attributlist                                          | e                                                                                                    |
| 1. Hat Anspr                                          | echpartner + 🔍 mit Datentyp Text (0 Vorkommen) 0                                                                                                    |
| 2. Hat Erstko                                         | ntakt + 🔍 mit Datentyp Datum (0 Vorkommen) 😐                                                                                                    |
| 3. Hat Stando                                         | ort + Q mit Datentyp Text (0 Vorkommen) 🧕                                                                                                    |
|                                                       |                                                                                                    |
| oezialseite zu                                        | m Anzeigen aller Attribute                                                                                                    |

## Nächster Schritt

Die nötigen Attribute zur Datenerfassung stehen nun bereit. Im nächsten Schritt erstellen wir die Vorlage, die in die Kundenseiten eingebunden wird und die diese Daten auf der Seite darstellen wird.

#### Vorlage erstellen

## Verwandte Themen

 https://www.semantic-mediawiki.org/wiki/Help:Properties\_and\_types - SMW Hilfeseite zu Attributen (Englisch)

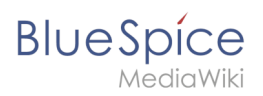

## Persönliche Navigation

Eine freigegebene Version dieser Seite, freigegeben am 12. April 2021, basiert auf dieser Version.

Die Erweiterung **UserSidebar** ermöglicht es Benutzern, ihre persönliche Navigation zu erstellen.

## Inhaltsverzeichnis

| 1 | Verwendung           | . 7 |
|---|----------------------|-----|
| 2 | Navigation appassen  | . 8 |
| 3 | Visuelle Bearbeitung | . 8 |
| 4 | Quelltextmodus       | . 8 |
| 5 | Verwandte Themen     | . 8 |

# BlueSpice

## Verwendung

Alle angemeldeten Benutzer haben ihre eigene Seitenleiste. Sie befindet sich in der linken Navigation als Registerkarte *Persönliche Navigation* (Klemmbrett-Symbol).

| BlueSpice 3<br>MediaWikit | Q                                                                            | 0.                      | •                   | Wi |
|---------------------------|------------------------------------------------------------------------------|-------------------------|---------------------|----|
| 1 🔍 🍙 🌣 ≡                 | Benutzer > Sissy Oppermann                                                   |                         | <b>≒</b> ⊕ <b>≜</b> | 8  |
| Besuchte Seiten           | Benutzer:WikiSysop/Sidebar*<br>• pagesvisited                                | 余余余余(0)                 |                     |    |
|                           | Datenschutz Über BlueSpice Impressum Change cookie consent<br>Analysedienste | 🙀 MediaWiki 🧭 BlueSpice |                     |    |
|                           |                                                                              |                         |                     |    |
|                           |                                                                              |                         |                     |    |
|                           |                                                                              |                         |                     |    |
|                           |                                                                              |                         |                     |    |
| Persönliche Navigation    |                                                                              |                         |                     |    |

Die zusammenklappbare Überschrift wird als Aufzählungszeichen angelegt (1). Eine Ebene eingerückt werden die Links erstellt (2). Wenn Sie kein klappbares Menü erstellen wollen, können Sie die Links auch ohne Aufzählungszeichen einfügen.

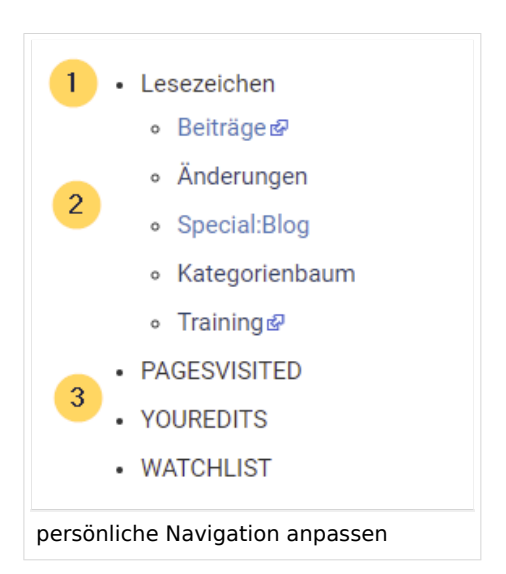

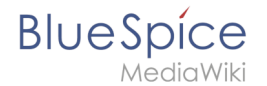

Standardmäßig werden folgende Informationen angezeigt (3):

- Besuchte Seiten (Widget PAGESVISITED)
- Meine Bearbeitungen (Widget YOUREDITS)
- Beobachtungsliste (Widget WATCHLIST)

#### Navigation anpassen

Um den Inhalt dieser Seitenleiste anzupassen, klicken Sie unten in der Seitenleiste auf die Schaltfläche "Seitenleiste bearbeiten". Diese Schaltfläche ist sichtbar, wenn Sie mit der Maus über die Seitenleiste fahren. Dieser Link lädt die Seite Benutzer: {Benutzername}/Sidebar. Die Seite Sidebar ist eine Unterseite der eigenen Benutzerseite und enthält den Inhalt der Sidebar.

#### Visuelle Bearbeitung

Über die Editorleiste wechseln Sie in den visuellen Bearbeitungsmodus.

Hier sehen Sie zuerst die oben genannten Standard-Widgets. Sie können diese entfernen oder eigene Einträge darüber einfügen.

#### Quelltextmodus

Die Syntax zum Definieren der Seitenleiste ist dieselbe wie in der MediaWiki-Hauptseitenleiste ( MediaWiki:Sidebar). Einträge, die mit einem Stern ("\*") beginnen, werden als Überschriften oder Abschnitte angesehen, während Einträge mit zwei Sternen ("\*\*") als Menüpunkte innerhalb dieser Abschnitte angesehen werden.

Um ein Menü zu erstellen, die die klappbare Überschrift "Meine Lieblingsseiten" anzeigt und Links zu Seite1 und Seite2 enthält, lautet die korrekte Syntax:

```
* Meine Lieblingsseiten
** [[WikiSeite1 | Beschriftung]]
** [ExterneSeite2 Beschriftung]
```

#### Verwandte Themen

Referenz:BlueSpiceUserSidebar

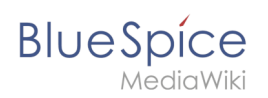

# 2.2 Vorlage erstellen

Eine freigegebene Version dieser Seite, freigegeben am 22. Dezember 2020, basiert auf dieser Version.

### Inhaltsverzeichnis

| 1 | Vorlage erstellen                 | 11 |
|---|-----------------------------------|----|
| 2 | Vorlage auf einer Seite einbinden | 13 |
| 3 | Nächster Schritt                  | 14 |
| 4 | Verwandte Themen                  | 14 |

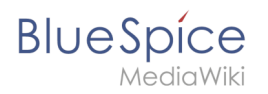

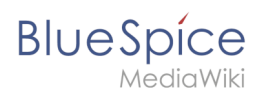

## Vorlage erstellen

Über die Seite *Spezial:Vorlage erstellen* können wir leicht eine Vorlage erstellen, die auf bereits vorhandene Attribute zurückgreift.

1 Wechseln Sie hier wie im vorhergehenden Schritt beim Erstellen der Attribute auf den Abschnitt Formulare auf der Seite *Spezial:Spezialseiten*.

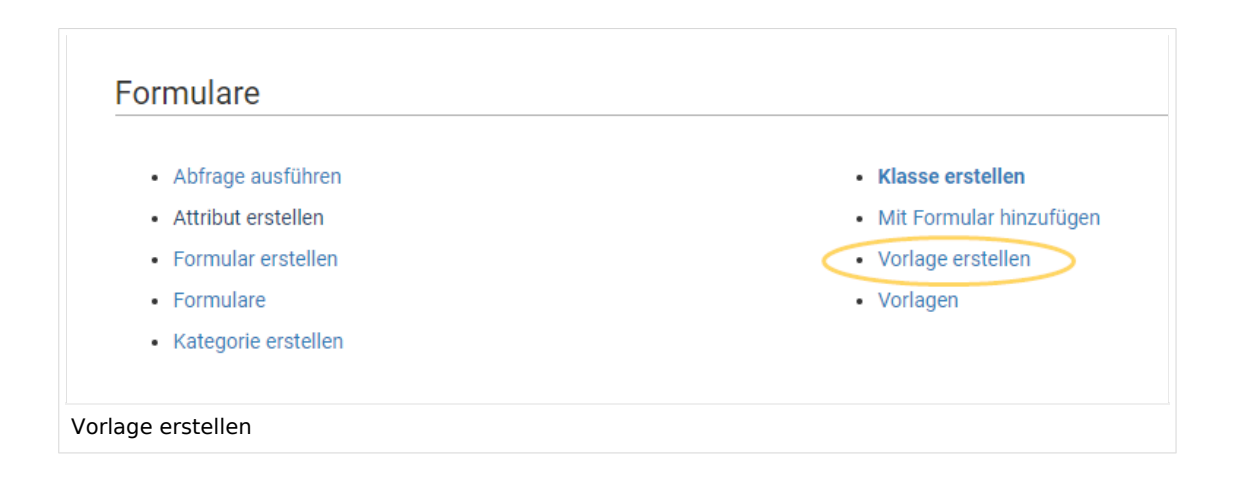

<sup>2</sup> Definieren Sie die Datenfelder, die Sie in Ihrer Vorlage verwenden wollen. Für jedes bereits angelegte Attribut muss es ein entsprechendes Feld geben.

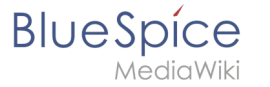

| Vorlage erstellen                                                                                                    |
|----------------------------------------------------------------------------------------------------|
| Vorlagenname: Kundendaten 1                                                                                                    |
|                                                                                                    |
| Vorlagenteider                                                                                                    |
| Feldname:       Anzuzeigender Feldname:         standort       3         Standort       4         Semantisches Attribut:       Hat Standort         Image: Standort       5         Image: Standort       6         Image: Standort       6         Semantisches Attribut:       Hat Standort         Image: Standort       6         Image: Standort       6         Image: Standort       6         Image: Standort       6         Image: Standort       6         Image: Standort       6         Image: Standort       6         Image: Standort       6         Image: Standort       7         Image: Standort       7         Image: Standort       7         Image: Standort       7         Image: Standort       7         Image: Standort       7         Image: Standort       7         Image: Standort       7         Image: Standort       7         Image: Standort       7         Image: Standort       7         Image: Standort       7         Image: Standort       7         Image: Standort       7 </td |
| Feldname:       Anzuzeigender Feldname:         ansprechpartner       Ansprechpartner         Semantisches Attribut:       Hat Ansprechpartner         Löschen                                                                                                    |
| Feldname:       Anzuzeigender Feldname:         erstkontakt       Erstkontakt       Semantisches Attribut: Hat Erstkontakt       Löschen                                                                                                    |
| Feld hinzufügen 6                                                                                                    |
| Vorlage erstellen                                                                                                    |

- Vorlagenname (1): Geben Sie den Namen Kundendaten als Vorlagenname ein.
- **Kategorie (2):** Definieren Sie eine Kategorie, die allen Kundenseiten zugewiesen wird, die diese Vorlage benutzen. Es macht hier Sinn, die Kategorie ebenfalls Kundendaten zu benennen.
- **Feldname (3):** Definieren Sie einen Feldnamen für das Attribut Hat Standort. Dieser Feldname dient zur späteren Verknüpfung der Vorlage mit dem Eingabeformular. Der Feldname sollte keine Leerzeichen enthalten.
- **Anzuzeigender Feldname (4):** Dies ist die Bezeichnung die auf der Kundenseite für das semantische Attribut angezeigt wird. Der anzuzeigende Feldname kann Leerzeichen enthalten.
- '*Semantisches Attribut*(5):Wählen Sie hier das im vorherigen Schritt erstellte Attribut *Hat Standort* aus.
- **Feld hinzufügen (6):** Klicken Sie jeweils auf Feld hinzufügen, um den Ansprechpartner und das Feld für den Erstkontakt mit in die Vorlage zu übernehmen.

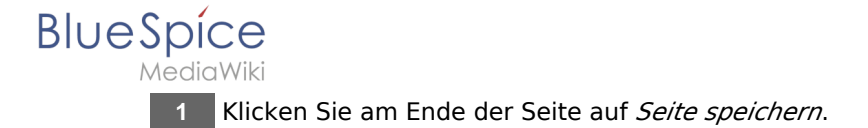

Die Vorlage wurde erstellt und im Namensraum Vorlage abgelegt. Es ist vorerst nicht nötig, die Seite weiter zu bearbeiten.

## Vorlage auf einer Seite einbinden

1 Um die Seite nun auf einer Kundenseite in Ihrem Wiki zu verwenden, binden Sie die Vorlage einfach im visuellen Bearbeitungsmodus der Seite über das Einfügen-Menü ein.

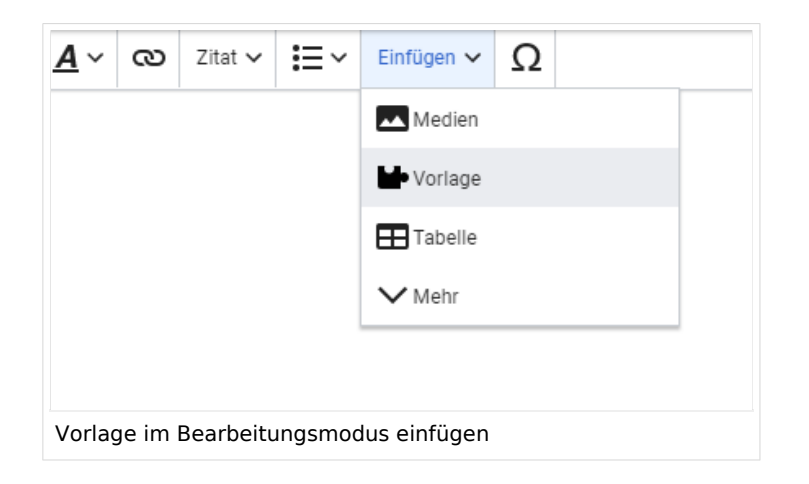

<sup>2</sup> Im Vorlagendialog wählen Sie die Vorlage *Kundendaten* aus, indem Sie den Titel entsprechend eintippen (1). Klicken Sie anschließend auf *Vorlage hinzufügen* (2).

| Abbrechen     | Eine Vorlage hinzufüger | n Einfügen            |
|---------------|-------------------------|-----------------------|
| Eine Vorlage  | hinzufügen              |                       |
|               |                         | Varlage hinsuffigen 2 |
| Kundendaten 1 |                         | vorlage ninzurugen Z  |
| Kundendaten 1 |                         | vorlage ninzurugen 2  |
| Kundendaten 1 |                         | vorlage ninzurugen 2  |

<sup>3</sup> Klicken Sie abschließend noch auf *Einfügen*.

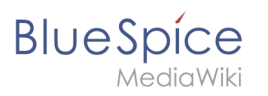

| Abbrechen                                     | Kundendaten                                                                              |               | Einfügen |
|-----------------------------------------------|------------------------------------------------------------------------------------------|---------------|----------|
| • Kundendate                                  | n                                                                                        |               |          |
| Die Vorlage Vorla                             | ge:Kundendaten" hat noch keir                                                            | e Beschreibur | ig, aber |
| vielleiebt gibt op g                          | ining Informationan auf day Var                                                          | a crana a ita |          |
| vielleicht gibt es e                          | inige Informationen auf der Vorl                                                         | agenseite.    |          |
| vielleicht gibt es e                          | inige Informationen auf der Vorl                                                         | agenseite.    |          |
| vielleicht gibt es e                          | inige Informationen auf der Vorl<br>rmationen hinzufügen                                 | agenseite.    |          |
| vielleicht gibt es e ■ Weitere Info Q Feldnam | inige Informationen auf der Vorl<br>rmationen hinzufügen<br>e                            | agenseite.    |          |
| Weitere Info Q Feldnan                        | inige Informationen auf der Vorl<br>rmationen hinzufügen<br>e                            | agenseite.    |          |
| Vielleicht gibt es e                          | inige Informationen auf der Vorl<br>rmationen hinzufügen<br>e<br>Keine unbenutzten Felde | agenseite.    |          |

4 Speichern Sie die Seite. Die Vorlage ist nun auf der Seite eingebunden.

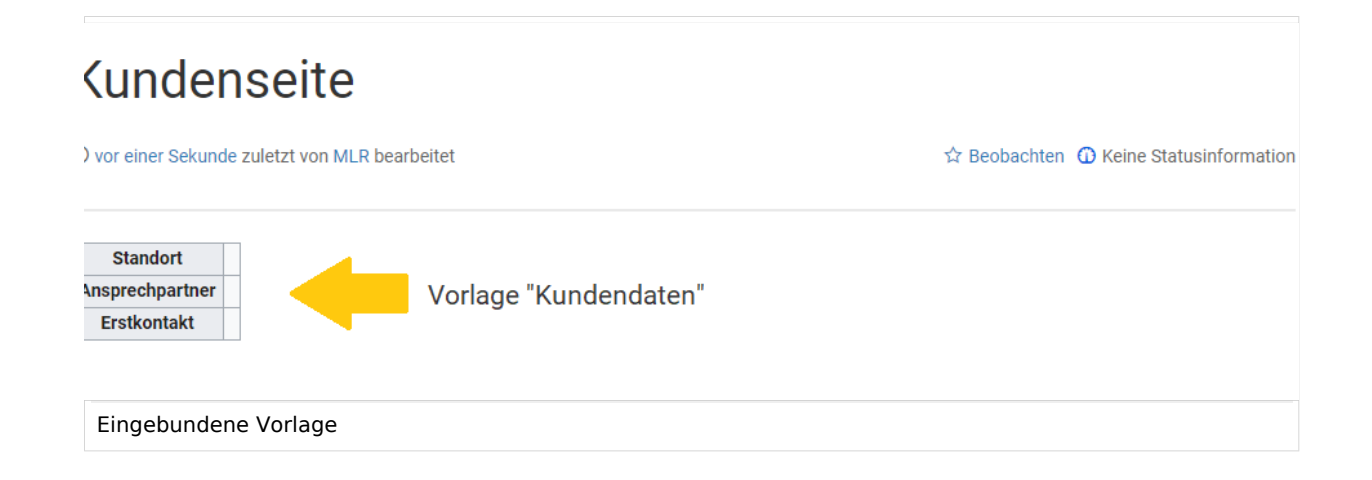

#### Nächster Schritt

Damit Benutzer nun die Daten ins Wiki einspeisen können, stellen wir abschließend noch ein Eingabeformular zur Verfügung.

#### **Formular erstellen**

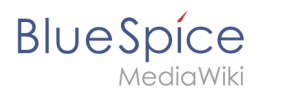

## Verwandte Themen

• https://www.semantic-mediawiki.org/wiki/Help:Semantic\_templates Hilfeseite zu semantischen Vorlagen (Englisch)